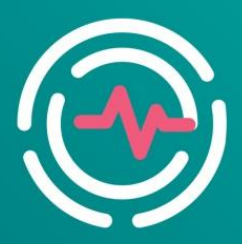

Всероссийская научно-практическая конференция "АКТУАЛЬНЫЕ ВОПРОСЫ ФУНКЦИОНАЛЬНОЙ И УЛЬТРАЗВУКОВОЙ ДИАГНОСТИКИ"

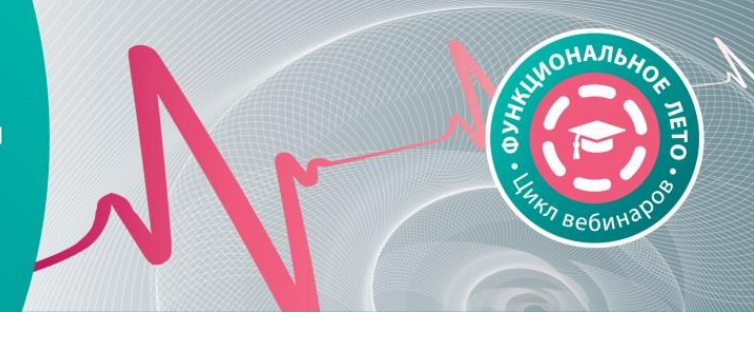

#### Уважаемые участники!

Для нас важно, чтобы Ваше участие в мероприятии было комфортным и продуктивным, поэтому мы подготовили настоящую памятку с информацией о платформе Zoom, на которой будет проходить мероприятие, и правилах работы на ней во время конференции.

#### РЕГИСТРАЦИЯ НА ВЕБИНАР

Для регистрации на вебинар Вам необходимо пройти общую регистрацию на сайте <u>https://fdiagnostic.confreg.org</u>

Если Вы уже зарегистрированы на сайте, просто войдите в Ваш Личный кабинет. Если Вы забыли Ваши имя пользователя или пароль, Вы можете воспользоваться функцией восстановления пароля.

В Личном кабинете в разделе **ВЕБИНАРЫ РАСФД** нажмите на вкладку **Регистрация на вебинар** и на странице нажмите кнопку **Зарегистрироваться**.

Теперь Вы успешно зарегистрированы на предстоящий вебинар.

На странице Вы увидите кнопку для входа в вебинар. Она будет активна в день вебинара.

### ВХОД НА ВЕБИНАР

1. Для входа в онлайн-конференц-зал Вам необходимо установить на Ваш компьютер приложение Zoom.

Сделать это можно в день вебинара при переходе по ссылке из Личного кабинета. Программа сама предложит Вам установить приложение на Ваш компьютер. Вам останется только подтвердить установку и открыть приложение.

Но мы рекомендуем установить приложение заранее на сайте Zoom здесь https://zoom.us/download.

2. При переходе по ссылке из Личного кабинета Вы попадете на страницу входа

| ← → ♂ ☆ | ♥ ▲ https://us02web.zoom.us/s/85989112526                                                                                                    | © ☆ ± II © © ; ; I  |
|---------|----------------------------------------------------------------------------------------------------|---------------------|
| 200     | m                                                                                                    | Поддержка Русский - |
|         | Ана старанта этой<br>Ана старанта этой<br>Сопракта ка:<br>"С\Unreplacement"<br>Выбор другого приложения<br>При от<br>Задоминть иной выбор для -zoommtg- сссмоя<br>Открыть ссемо | y Onea              |
|         | Arropove rpaso 62009 - Zoon Video Communications, Inc. Ber                                                                                                    |                     |

### fdiagnostic.confreg.org

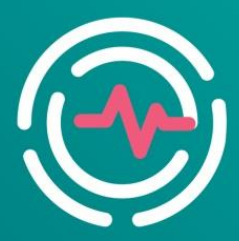

Всероссийская научно-практическая конференция "АКТУАЛЬНЫЕ ВОПРОСЫ ФУНКЦИОНАЛЬНОЙ И УЛЬТРАЗВУКОВОЙ ДИАГНОСТИКИ"

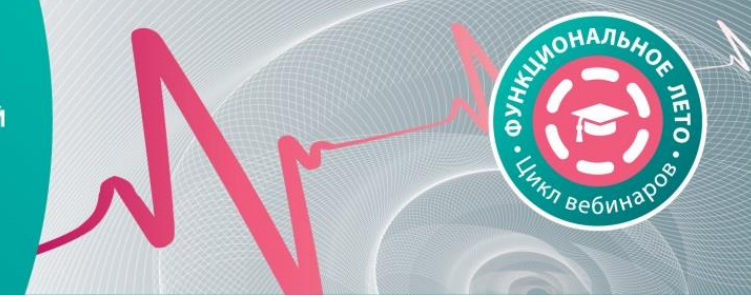

3. Нажмите кнопку Открыть ссылку в нижней части диалогового окна.

4. Далее введите Ваше имя и фамилию, а также адрес электронной почты в появившемся окне.

**ВАЖНО!** Обязательно указывать те же имя и фамилию и тот же адрес электронной почты, которые Вы вводили при регистрации на сайте.

**НЕ** указывайте ники или неполные имя и фамилию. Это затруднит вашу идентификацию на конференции и вызовет трудности при получении сертификата.

| (←) → C' | ۵ (  | D Attps://us02web.zoom.us/j/821522 | 31569?status=success                                                                                                    | 🗟 🗘 በረ በረ                         | оиск    | II\ 🗉 🏽      | 17 ≣ |
|----------|------|------------------------------------|----------------------------------------------------------------------------------------------------|-----------------------------------|---------|--------------|------|
|          | zoon | า                                  |                                                                                                    |                                   | Поддерж | ка Русский – |      |
|          |      | Нажмите С                          | Zoom Укажите ваш адрес электронной почты Ваш адрес электронной почты ваш адрес электронной почты ваш адрес электронной ваш адрес электронной ваш адрес электронной ваш адрес электронной ваш адрес электронной ваш адрес электронной ваш адрес электронной ваш адрес электронной ваш адрес электронной ваш адрес электронной ваш адрес электронной ваш адрес электронной ваш адрес электронной ваш адрес электро | а СИ<br>имя<br>ференций<br>Отмена | истемы. |              | E    |
|          |      | ,                                  | авторское право ©2020 - Zoom Video Communications, Inc.                                                                                                    | . Все права защищены.             |         | <b>S</b>     | 2    |

5. Нажмите на кнопку Войти в веб-семинар.

# основной вид

1. Во время докладов Вы сможете одновременно видеть докладчика – в окне справа – и его презентацию в окне слева. Части экрана разделены полосой, двигая которой Вы сможете регулировать размер видео докладчика и презентации.

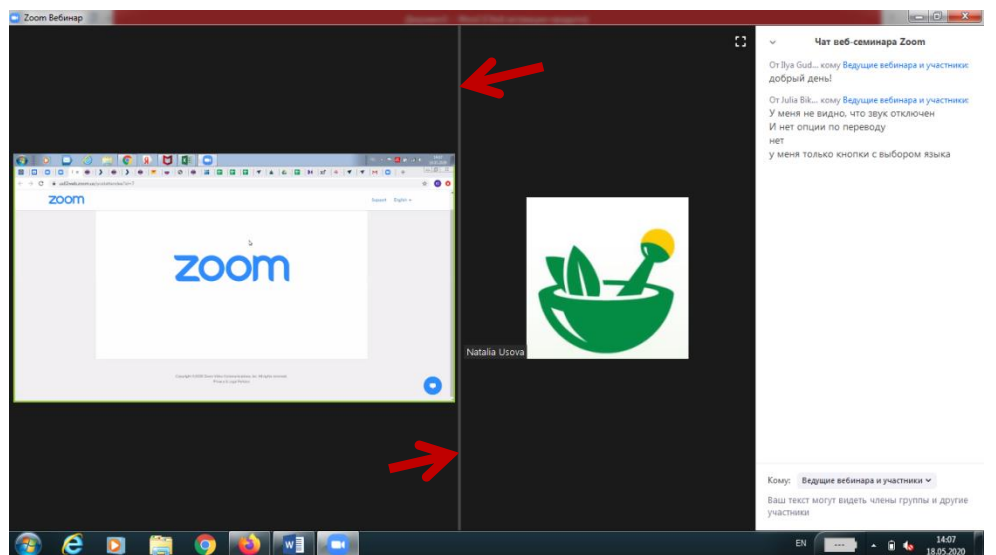

fdiagnostic.confreg.org

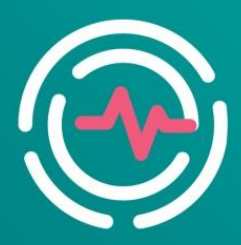

Всероссийская научно-практическая конференция "АКТУАЛЬНЫЕ ВОПРОСЫ ФУНКЦИОНАЛЬНОЙ И УЛЬТРАЗВУКОВОЙ ДИАГНОСТИКИ"

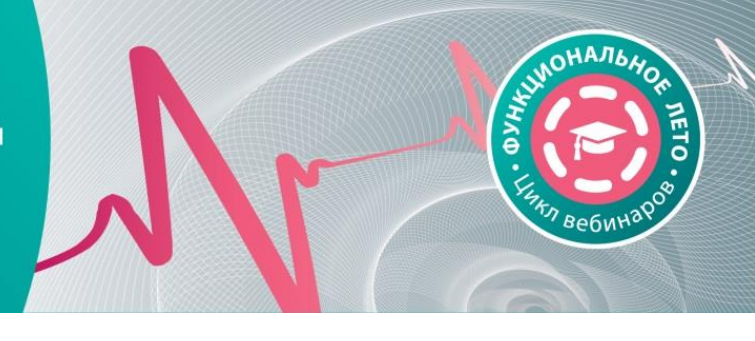

## ЗВУК И ВИДЕО

- 1. Обращаем Ваше внимание, что звук и видео у участников по умолчанию отключены.
- 2. У участников нет возможности включить видео.

## ОСНОВНЫЕ ИНСТРУМЕНТЫ

1. Основные инструменты, которыми Вы можете пользоваться для общения во время конференции, расположены на нижней панели.

|   | <b>р</b><br>Чат | <b>Ш</b><br>Поднять руку | 💭<br>Вопросы и ответы | <br>Русский |  | Выйти |
|---|-----------------|--------------------------|-----------------------|-------------|--|-------|
| 7 |                 |                          | R                     |             |  |       |

2. Кнопка **Чат** дает возможность написать сообщение модератору, если у Вас возникли организационные или технические вопросы.

3. Вопросы и ответы – если Вы хотите задать вопрос докладчику, воспользуйтесь этой функцией и введите Ваш вопрос в появившемся окне.

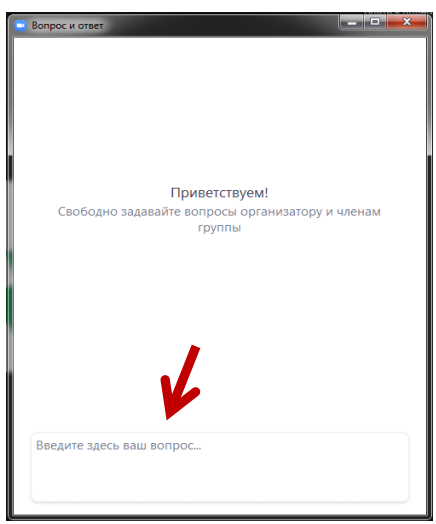

По всем вопросам, пожалуйста, обращайтесь в Технический секретариат: Тел.: +7 (499) 390 34 38 Moб.: +7 (916) 528 71 05 E-mail: <u>fd@confreg.org</u> <u>fdiagnostic.confreg.org</u>